## 南开大学教务处

## **物理科学学院 TEAL 智慧教室开放使用的通知** 各相关单位:

为深入落实《教育部关于加快建设高水平本科教育全面提高人才 培养能力的意见》(教高〔2018〕2 号)和《南开大学一流本科教育 质量提升行动计划(2019-2021 年)》(南党发〔2019〕45 号),大力 推进智慧教室建设和使用,推进课堂教学方式方法,重塑高等教育教 学形态,现面向全校开放物理科学学院 TEAL (Technology Enabled Active Learning)教室,各教学单位可根据教学需要,申请在 TEAL 教室排课、召开研讨会,具体预约方式请见《TEAL 智慧教室预约系 统的使用指南》(见附件)。

TEAL 是一种全新的教学方式,强调互动性、可视化和理论图像的建立,由特殊设计的智慧教室来实现。在授课过程中,学生以小组合作的形式参与课堂实验和讨论问题,教师除了传统的课程讲授,还能随堂测验学生的理解和参与程度,以便随时对授课内容和形式做出调整,确保课堂效果。

物理科学学院 TEAL 教室是在国家基金委的经费支持下,自行研 发和设计的大陆首家 TEAL 教室,位于八里台校区第三教学楼 101 室, 30 人容量,2015 年完成建设并投入使用。在该教室中先后开设了《光 学》、《理论力学》、《热学》、《原子物理》、《物理研讨》等主干课程以

南开大学教务处

及部分公选课程。随着 TEAL 教室的投入使用,其教育思想、理念、 方法得到国内教育同仁的广泛关注。

今后,教务处、物理学科学院将进一步组织相关的研讨会,对智慧教学环境的建设、使用、课程建设、教学效果等进行培训和研讨。

联系人: 潘崇佩 pancp@nankai.edu.cn

程 丹 019111@nankai.edu.cn

吴 强 wuqiang@nankai.edu.cn

附件: TEAL 智慧教室预约系统的使用指南

教务处

南开大学 TEAL 智慧教学团队

2019年10月8日

TEAL 智慧教室预约系统的使用指南

1. 输入平台网址: <u>https://iclass.nankai.edu.cn</u>,进入登录页面。

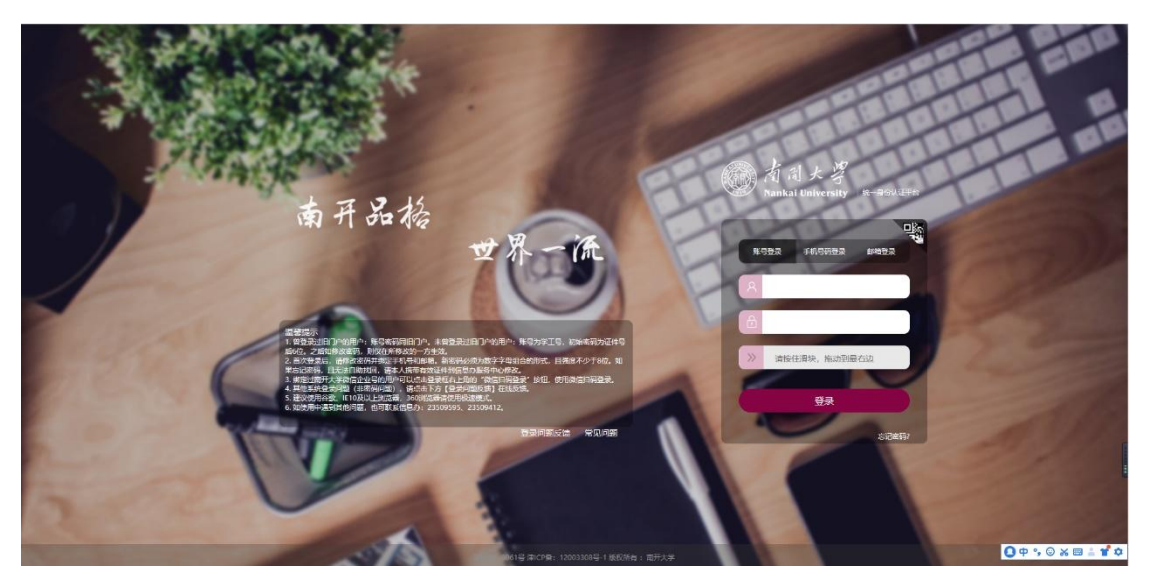

2. 输入账号密码(一卡通账户),进入选择实验室页面

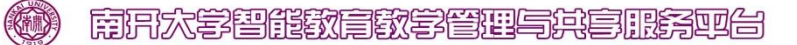

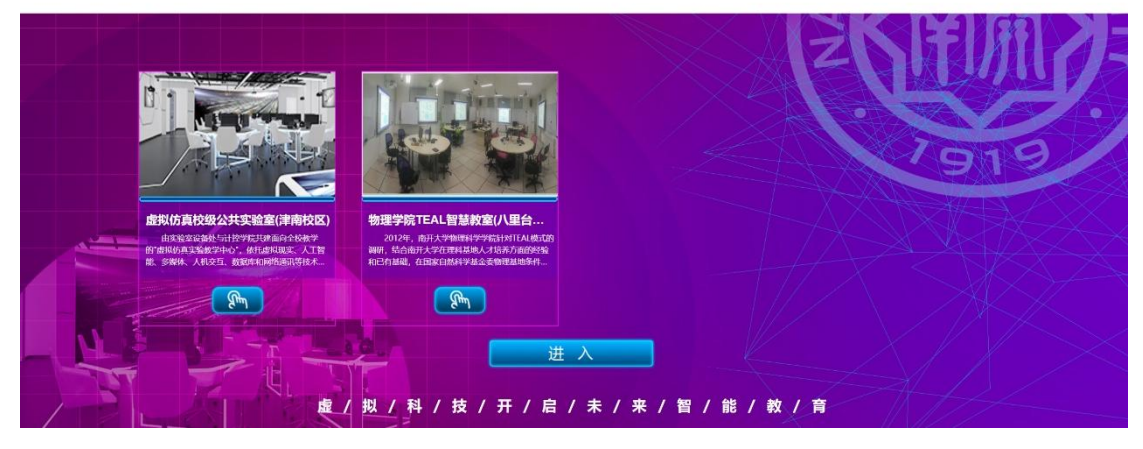

3. 选择要进入的实验室,物理学院 TEAL 智慧教室

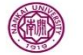

南門大学智能数言数学管理与其言服务型台

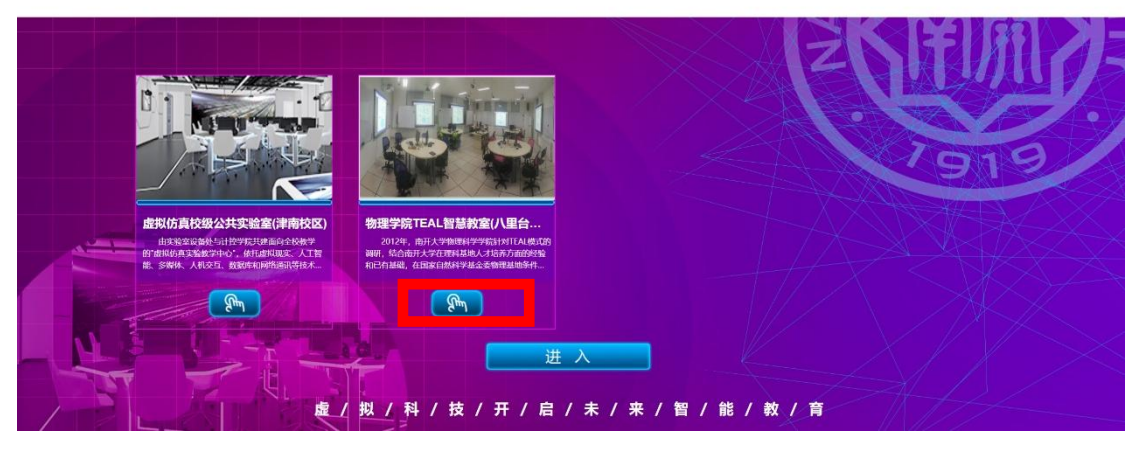

4. 开课申请: 点击我的课程=》开课申请,选择开课申请,填写课程信息,点击确认。

| @ 虚拟优                                                                                                    | 词模级公共实验室(津南                       | 南校区)                 |                                                                                                    |                                                                       |                                                                                             |
|----------------------------------------------------------------------------------------------------|-----------------------------------|----------------------|----------------------------------------------------------------------------------------------------|-----------------------------------------------------------------------|---------------------------------------------------------------------------------------------|
|                                                                                                    |                                   |                      |                                                                                                    |                                                                       |                                                                                             |
|                                                                                                    | ○ 升速申请                            |                      |                                                                                                    |                                                                       |                                                                                             |
| 日田道田道                                                                                                    | 您本学年开课申请通过的课程                     |                      |                                                                                                    |                                                                       | 开课申请                                                                                        |
| 白 教学日历                                                                                                    |                                   | 课程名称                 | 开课院系                                                                                                    | 课程状态                                                                  | 操作                                                                                          |
|                                                                                                    |                                   | 唐扬坊裛技术(本科)           | 人工智能学院                                                                                                   | 审核通过                                                                  | 自有洋油 動除                                                                                     |
|                                                                                                    |                                   | 2.0 <b>%</b>         |                                                                                                    |                                                                       |                                                                                             |
|                                                                                                    | 32/108   3058   30123K, ADPE   3  | Rillak               |                                                                                                    |                                                                       |                                                                                             |
|                                                                                                    | 开课由请审核中的课程                        |                      |                                                                                                    |                                                                       |                                                                                             |
|                                                                                                    | 4                                 |                      |                                                                                                    |                                                                       |                                                                                             |
|                                                                                                    |                                   | 程名称                  | 开课院系                                                                                                    | 课程状态                                                                  | 19/11                                                                                       |
|                                                                                                    |                                   |                      | 没有找到匹配的记录                                                                                                |                                                                       |                                                                                             |
| 虚拟依<br>x2 (EAR) 是     日本     日本 | 5真校级公共实验室(津阳<br>○ <sup>封田州委</sup> | 每校区)                 |                                                                                                    |                                                                       |                                                                                             |
| 日课程列表                                                                                                    | 说明 > 号18为必维                       |                      |                                                                                                    |                                                                       |                                                                                             |
| () 新菜日历                                                                                                    | <ul> <li>連座名称</li> </ul>          | 虚拟仿真                 |                                                                                                    |                                                                       |                                                                                             |
| the second second                                                                                                    | 77.#R.S.                          |                      | x <sup>2</sup> x <sub>1</sub> 2 ∉ 2 ⋅ 44 ∰ Δ ⋅ ψ ⋅ (Ξ ⋅ Ξ ⋅ 8 ⊂)<br><b>a</b> θ φ ∰ δ 8 ⊄ Ⅲ 3 − ∰ θ Ω □ □ |                                                                       | al • 16px • 💌 14 🗉 🗃 🗃 🗃 🕰 🗸 🗃                                                              |
|                                                                                                    | anena<br>4                        | 虚拟的英                 |                                                                                                    |                                                                       | 4.0597500 ×                                                                                 |
|                                                                                                    |                                   | *** ** (* B I U A #* | x <sup>2</sup> x, 2 ∉ 2 ⋅ 44 ℝ A ⋅ ψ ⋅ E ⋅ E ⋅ 8 □<br><b>■</b> 0 Ω ■ 5 ■ 2 ■ 3 □ − Ξ 0 Ω □ □             | ≟・〒・(□・) 自主火石(-) 約26 - an<br>11 山 山 一 一 一 一 一 一 一 一 一 一 一 一 一 一 一 一 一 | (2017년324년~1973년 1928년~1212년~1996년~1973),<br>의 • 19px • 1 1 1 1 1 1 1 1 1 1 1 1 1 1 1 1 1 1 |
|                                                                                                    | 增量大组                              | 虚拟的英                 |                                                                                                    |                                                                       | *1697500 ×                                                                                  |
|                                                                                                    |                                   |                      |                                                                                                    |                                                                       | NUMPER A ANY OVER THE A DOD OT                                                              |

**864** (2019)

0 + · · · × = ± \* •

5. 由教务管理员针对课程信息进行审核(该功能只有教务管理员有权限)

| 成功 虚拟仿真校级公           | ·共实验室(津南校区) |      |           |      |         | 020 022         |
|----------------------|-------------|------|-----------|------|---------|-----------------|
|                      |             |      |           |      | 个人苦菜 医的 | 履程 资源中心 拉历 综合管理 |
| 2012 (王鸿鵬) 登录 o 开读审批 |             |      |           |      |         |                 |
| 🗉 开课审批               | 待审批 已通过 未通过 |      |           |      |         |                 |
| 歸 上還审批               |             |      |           |      |         |                 |
| 馬 资源审批               | 课程名称        | 开课院系 | 中语数师      | 审核情况 | 19th    |                 |
| (7) 変更审批             |             |      | 沒有找到匹配的记录 |      |         |                 |
|                      |             |      |           |      |         |                 |
|                      |             |      |           |      |         |                 |
|                      |             |      |           |      |         |                 |
| 1                    |             |      |           |      |         |                 |
|                      |             |      |           |      |         |                 |
|                      |             |      |           |      |         |                 |
|                      |             |      |           |      |         |                 |
|                      |             |      |           |      |         |                 |
|                      |             |      |           |      |         | 1               |
|                      |             |      |           |      |         |                 |
|                      |             |      |           |      |         |                 |
|                      |             |      |           |      |         |                 |
|                      |             |      |           |      |         |                 |

6. 上课申请: 等管理员审核开课申请后,点击我的课程=》课程列表,点击申请课程,选 择申请通过的课程名称、开课院系、所属实验室和教学计划,点击提交。

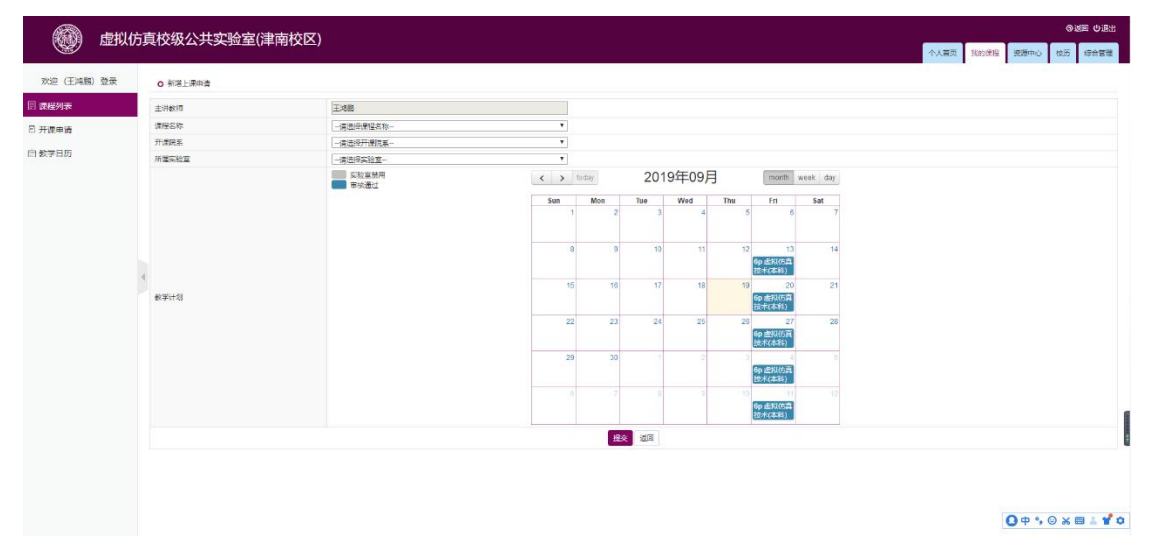

其中教学计划部分: 首次选择是否设置周期(是单次课程还是周期性课程),如果选择设置 周期,请选择每节课程的开始和结束时间、定时模式(按周)和课程的开始日期和结束日期。

|                                                            | 方直校级公共实验室(津南            | (花区)            |                                                                                                    | 030 021                |
|------------------------------------------------------------|-------------------------|-----------------|----------------------------------------------------------------------------------------------------|------------------------|
|                                                            |                         |                 |                                                                                                    | 个人算页 気物課程 资源中心 校历 得合管理 |
| 欢迎 (王鸿鹏) 登录                                                | 0 新港上课申请                |                 |                                                                                                    |                        |
| <ul> <li>(男優別表)</li> <li>日 开课申请</li> <li>二 数学日期</li> </ul> | 主用600<br>使用200<br>开用558 | 王·朱殷<br>清西洋孝经名称 | 25407010)<br>문진(2021年期) · · · 프 · · · · · · · · · · · · · · ·                                                                                                    |                        |
| ☆★ <b>日</b> 万                                              | **#sise                 | - 400000        | 开始时间     600000     私、政治局     600000     4.1       他均規式     振用     1     1       一一一一二二     二二二     二二二     二二二       一二二     二二二     二二二     二二二       日     二二二     二二二     二二二       日     二二二     二二二     二二二       日     二二     二二     二二       日     二二     二二     二二       日     二二     二二     二二       日     二二     二二     二二       日     二二     二二     二二       日     二二     二二     二二       日     二二     二二     二二       日     二     二二     二二       日     二     二二     二二       日     二     二     二       日     二     二     二       日     二     二     二       日     二     二     二       日     二     二     二       日     二     二     二       日     二     二     二       日     二     二     二       日     二     二     二       日     二     二     二       日     二     二     二 |                        |
|                                                            |                         |                 |                                                                                                    |                        |

| 💮 虚拟位       | 5真校级公共实验室(津南             | 校区)       |     |     |          |     |                         |                |
|-------------|--------------------------|-----------|-----|-----|----------|-----|-------------------------|----------------|
| 欢迎 (王鸿鹏) 登录 | <ul> <li>数学日历</li> </ul> |           |     |     |          |     |                         |                |
| E 课程列表      | 实验室禁用<br>审结语言            | < > today |     | :   | 2019年09月 |     | n                       | nonth week day |
| □ 开课申请      | 6改后正在等待审核                | Sun       | Mon | Tue | Wed      | Thu | Fri                     | Sat            |
| 由教学日历       |                          | 1         | 2   | 3   | 4        | 5   | 6                       | 7              |
|             |                          |           |     |     |          |     |                         |                |
|             |                          |           |     |     |          |     |                         |                |
|             |                          | 8         | 9   | 10  | n        | 12  | 18<br>6p 虚拟仿直技术(本<br>科) | 14             |
|             |                          |           |     |     |          |     |                         |                |
|             | 4                        | 15        | 16  | 17  | 18       | 19  | 20<br>6p 虚拟伤直技术(本       | 21             |
|             |                          |           |     |     |          |     | 稱)                      |                |
|             |                          | 22        | 21  | 24  | 25       | 26  | 27                      | 20             |
|             |                          |           | 20  | 24  | 20       |     | 6p 虚拟仿真技术(本<br>科)       | 10             |
|             |                          |           |     |     |          |     |                         |                |
|             |                          | 29        | 30  |     |          | 3   | 4<br>Be 唐朝佐喜技老店本        | 5              |
|             |                          |           |     |     |          |     | 料)                      |                |
|             |                          |           |     |     |          |     |                         |                |
|             |                          |           |     |     |          | 10  | 们<br>60 应报的真技术(本        | 12             |
|             |                          |           |     |     |          |     | 料)                      |                |
|             |                          |           |     |     |          |     |                         |                |

## 提交后等到教务管理员审核,审核通过后,就能在教学日历中显示。

7. 点击个人首页能够看到自己申请的全部课程信息

|                | 小山山                                                         | 10 通知公告                                                                                                    | #6                                                                                                    | 个人善意                                                                                                    | RADIER                                                       | 漫瀬中心                                                            | 校历                                                                                                    |
|----------------|-------------------------------------------------------------|----------------------------------------------------------------------------------------------------|----------------------------------------------------------------------------------------------------|----------------------------------------------------------------------------------------------------|--------------------------------------------------------------|-----------------------------------------------------------------|----------------------------------------------------------------------------------------------------|
| (王鸿鹏) 登录<br>公告 | 个人信息                                                        | € 通知公告                                                                                                    | m.g., .                                                                                                    |                                                                                                    |                                                              |                                                                 |                                                                                                    |
| 28             |                                                             |                                                                                                    | 史多>>                                                                                                    | 11 数字日历                                                                                                    |                                                              |                                                                 |                                                                                                    |
|                | 花毛: 江南南<br>単和2月前: 2019-09-19 09-2014<br>豊新に致: 544<br>「中和2日日 | >> 一個的原用<br>用于,才本山(國的)將華華基國先會等行<br>的際以/中國國會大正面配當有的局利性学)就實有其<br>他工業等5007,200%的配工會就將先這些會<br>用于,定業和約0%需要或定點型工業」工程用可少。因此會<br>用于,定業和約0%需要或是要求重要<br>的考慮者可能的/可將最小面(有意思)考虑認識實就是認知识》等命會<br>用于,定準要的認知是要求重要<br>人工業地位因此主要的考慮。<br>有更是一些。<br>是一些。<br>是一些。<br>是一些,<br>是一些。<br>是一些,<br>是一些。<br>是一些,<br>是一些。<br>是一些,<br>是一些。<br>是一些,<br>是一些。<br>是一些。<br>是一些。<br>是一些。<br>是一些。<br>是一些。<br>是一些。<br>是一些。 | 2016-45-35 (64-0.16<br>2016-45-01 10-42)1<br>2016-45-01 10-42)1<br>2016-45-01 10-42)1<br>2016-45-01 10-37,35<br>2016-42-39 10-0,410<br>2016-41-32 10-0,241<br>2016-41-18 (9-0,901)<br>2016-41-18 (9-0,901)<br>2016-41-18 (9-0,901)<br>2016-41-18 (9-0,901)<br>2016-41-31 (4-55,15<br>2016-61-01 14-55,15 | II         -           I         2           II         5           II         16           22         30           6         7 | 2019年<br>Ξ Ξ<br>3 4<br>10 11<br>17 18<br>24 25<br>1 2<br>8 9 | 9月 ()<br>E 15<br>5 6<br>12 13<br>19 20<br>26 27<br>3 4<br>10 11 | <ul> <li>&gt;&gt;&gt;</li> <li>7</li> <li>14</li> <li>21</li> <li>28</li> <li>5</li> <li>12</li> </ul> |
| ę              |                                                             | (回) 課程(学校会)     (第45日年)                                                                                                    |                                                                                                    |                                                                                                    |                                                              |                                                                 |                                                                                                    |
|                |                                                             |                                                                                                    |                                                                                                    |                                                                                                    |                                                              |                                                                 |                                                                                                    |

| 具头短              | 教子官堆                         | []] 开 字 半                                 |                                                                                                    |                                        |                         |                  |                  |                                         |
|------------------|------------------------------|-------------------------------------------|----------------------------------------------------------------------------------------------------|----------------------------------------|-------------------------|------------------|------------------|-----------------------------------------|
|                  |                              |                                           |                                                                                                    |                                        |                         |                  |                  |                                         |
| ○ 《直照傍真          | 技术(本科)》课程介绍                  |                                           |                                                                                                    |                                        |                         |                  |                  |                                         |
| 开课申请人<br>上课申请人   | 王鸿鹏<br>王波翰                   | 开课申请时间<br>上课申请时间                          | 2019-09-11 10:33:41 2019-09-11 10:34:51                                                                                                    | 3                                      | 干濃审核人<br>ト運宣核人          | 王鸿熙              | 开课审核时间<br>上课审核时间 | 2019-09-11 10:33:51 2019-09-11 10:35:11 |
|                  |                              | 12000-000-000                             |                                                                                                    |                                        |                         |                  | 12.000000000     |                                         |
| 虚拟仿真技术<br>契約程度开发 | 履于人工智能技术研?<br>的技术路线,基于Lip    | 究范畴之一,智能专业;<br>nuz、Python <i>化</i> ++、ROS | \$*科生,需要对虚拟伤真技术相关知识。<br>F国应验。并计学生体验遗错现实、 南                                                                                                    | 、开发技术及交互应用有所掌握。本は<br>計算症、みま立ち、清浸式体験等なり | ₩程将系统性讲<br>■虚虹初定で互対     | €虚拟仿真建模、场<br>a★。 | 景描建、渲染、驱动与       | 可视化分析等内容,该课程目前已具备                       |
|                  | 1.1200 CONTENDS - 146 2 1000 |                                           | The state of the state of the s | The second second second second second | I destroyed to be added |                  |                  |                                         |
|                  |                              |                                           |                                                                                                    |                                        |                         |                  |                  |                                         |
|                  |                              |                                           |                                                                                                    | 例                                      | Ŕ                       |                  |                  |                                         |
|                  |                              |                                           |                                                                                                    |                                        |                         |                  |                  |                                         |
|                  |                              |                                           |                                                                                                    |                                        |                         |                  |                  |                                         |
|                  |                              |                                           |                                                                                                    |                                        |                         |                  |                  |                                         |
|                  |                              |                                           |                                                                                                    |                                        |                         |                  |                  |                                         |
|                  |                              |                                           |                                                                                                    |                                        |                         |                  |                  |                                         |
|                  |                              |                                           |                                                                                                    |                                        |                         |                  |                  |                                         |
|                  |                              |                                           |                                                                                                    |                                        |                         |                  |                  |                                         |
|                  |                              |                                           |                                                                                                    |                                        |                         |                  |                  |                                         |
|                  |                              |                                           |                                                                                                    |                                        |                         |                  |                  |                                         |
|                  |                              |                                           |                                                                                                    |                                        |                         |                  |                  |                                         |
|                  |                              |                                           |                                                                                                    |                                        |                         |                  |                  |                                         |
|                  |                              |                                           |                                                                                                    |                                        |                         |                  |                  |                                         |
|                  |                              |                                           |                                                                                                    |                                        |                         |                  |                  |                                         |
|                  |                              |                                           |                                                                                                    |                                        |                         |                  |                  |                                         |
|                  |                              |                                           |                                                                                                    |                                        |                         |                  |                  |                                         |